Admission Procedure for 2023-24

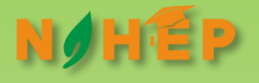

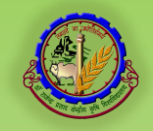

# **Integrated University Management System**

www.iums.rpcau.ac.in

Dr. Rajendra Prasad Central Agricultural University Pusa (Samastipur) 848125 Bihar

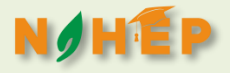

# **Admission Procedure**

Registrar will provide list of students selected for admission

List of students will be uploaded on IUMS Portal

Students will report to University for Physical Verification

Teams of Colleges/ departments will verify the documents as per check list.

Medical Examination by Medical Officer

Entry of check list in IUMS portal.

Provisional (Online) Approval of admission by Registrar

Payment of fee (online) by student through IUMS Portal.

Allotment of Roll No. and confirmation of fee payment thru SMS by IUMS

Work related to BLAZER, societies and Hostel Accomodation by specified teams

Orientation of students by Colleges/ Departments

Registration by Students on IUMS

Approval by concerned Teachers/HODs/Deans/Registrar

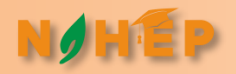

# Guidelines for Online Admission and Registration

As per the admission plan circulated, admissions for the new batch (Acad. Session 2022-23) are to be taken during 26-28 December, 2024.

All the students will be reporting at Pusa Campus.

The teams of different Colleges (for UG)/ Departments (for PG/PhD) will verify the documents of the students, as per the check list.

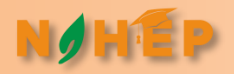

# Guidelines for Online Admission ....

### After verification of the documents:

- 1. There will be separate counters for every degree programme on the admission venue for verification of documents and required assistance to the students.
- 2. Student will be directed for Medical Fitness Certificate
- 3. The Medical Fitness Certificate will be kept with the verification team.
- 4. An online checklist will be entered in the IUMS portal using the Dean's/HOD's account as per original documents verified.
- 5. The students can be searched using their CUET roll no. / name and date of birth.
- 6. If the student is found fit for admission, the team will verify.
- 7. If the student is found unfit for admission, the student will be informed accordingly with the reasons.
- 8. Once a student is verified by the team, the admission of this student will be approved by Registrar/his authorized person for admission through IUMS.
- 9. On approval by Registrar, the payment link of the student will be activated.
- 10. Student will be directed to open the portal and proceed for payment of fee.
- 11. After payment of fee, the admitted students will be allotted accommodation in hostels.
- 12. The accompanying persons are advised to book accommodation in nearby towns for themselves.

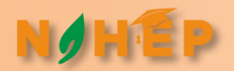

# Guidelines for Online Admission and Registration

### www.iums.rpcau.ac.in

Portal will open on 26/12/2023 at 10:00 AM

After completion of verification process, the students will open this portal and wait for activation of their payment link. Once link activated, follow the instructions as below:

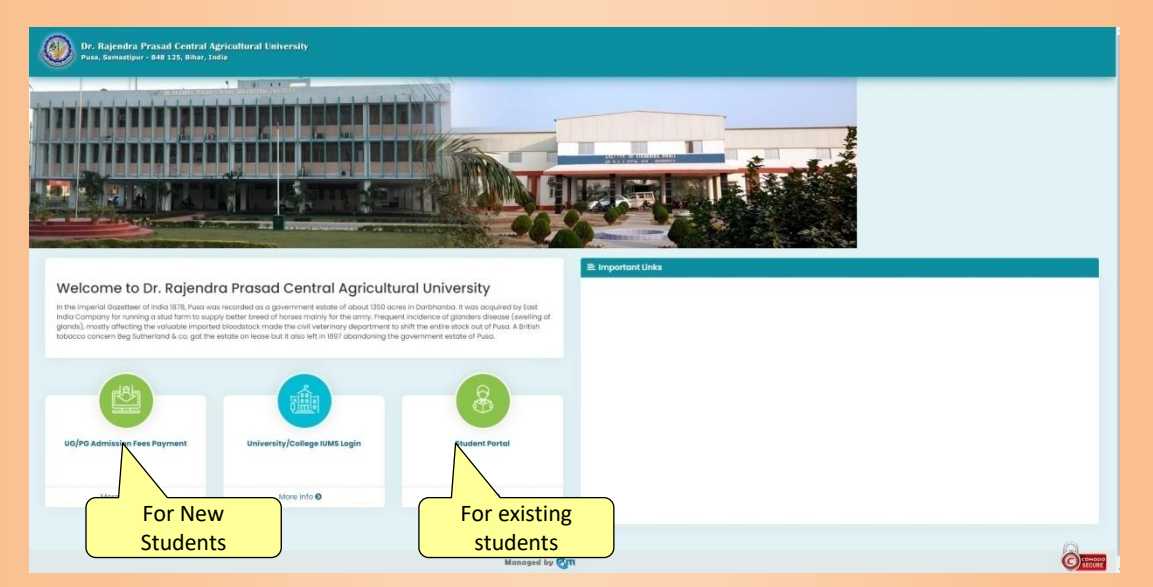

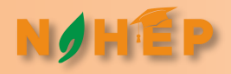

Dr. Rajendra Prasad Central Agricultural University Pusa, Samastipur - 848 125, Bihar, India

### Admission Notice

### Under Graduate Programs

### Please click to find list of Applicants

\*\*\* अपने प्रवेश शुल्क जमा करने के लिए नीचे दिए गए डिग्री के लिंक पर क्लीक करे। \*\*\*

| Degree Name    | Subject                     | College Nome                                                       |
|----------------|-----------------------------|--------------------------------------------------------------------|
| B. F. Sc.      | Bachelor of Fishery Science | 000 - College of Fisheries, Dholi                                  |
| B. Sc. (Hons.) | Agriculture                 | 001 - Trihut College of Agriculture, Dholi                         |
| B. Sc. (Hons.) | Horticulture                | 007 - Pt. Deen Dayal Upadhyay College of Horticulture and Forestry |
| B. Sc. (Hons.) | Community Science           | 008 - College of Community Science, Puso                           |
| 8. Tech.       | Agricultural Engineering    | 002 - College of Agricultural Engineering                          |
| 8. Tech.       | Biotechnology               | 002 - College of Agricultural Engineering                          |
| B. Tech.       | Biotechnology               | 005 - Callege of Basic Science & Humanities, Pusa                  |
| M.Sc. (Ag)     | Soil Science                | 003 - PG College of Agriculture                                    |

Back

Admission form fee can be paid through Net banking, debit/credit card.

Back

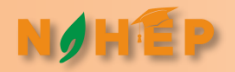

# Locate your name and click on the Pay Now link

Dr. Rajendra Prasad Central Agricultural University Pusa, Samastipur - 848 125, Bihar, India

\*\*\* प्रवेश शुल्क जमा करने के लिए अपने Reg. No. के सामने दिए Pay Now लिंक पर क्लीक करे । \*\*\*

Back

### Payment

|       |                  |                      |                 | ,                    |                 |                                                                          |
|-------|------------------|----------------------|-----------------|----------------------|-----------------|--------------------------------------------------------------------------|
| S. No | Registration No. | ICAR Application No. | Student Name    | Father's Name        | Document Status | Payment Status                                                           |
| 1     |                  | 1904101018           | VISHESH MEENA   | AMEER CHAND MEENA    | Verified        | Fees Paid<br>Download Payment Reciept<br>Download Admission Fees Reciept |
| 2     |                  | 1904101028           | SAMEER BARIK    | SURESH CHANDRA BARIK | Verified        | Pay Now                                                                  |
| 3     | 201010136055     | 2004101001           | AFRIN NAZ       | MD SAMI AHMAD        | Verified        | Pay Now                                                                  |
| 4     | 201010198139     | 2004101002           | AKSHAY KUMAR    | OMPRAKASH FRASAD     | Verified        | Pay Now                                                                  |
| 5     | 201010057315     | 2004101003           | AMAL KUMAR      | RAM AWADH PRASAD     | Verified        | Pay Now                                                                  |
| 6     | 201010009888     | 2004101005           | AMAN VERMA      | ARVIND KUMAR VERMA   | Verified        | Pay Now                                                                  |
| 7     | 201010113101     | 2004101006           | ANILKUMAR       | RAMIKBALRAM          | Verified        | Pay Now                                                                  |
| 8     | 201010144757     | 2004101007           | ANIL KUMAR SHAW | CHHOTI LAL SHAW      | Verified        | Pay Now                                                                  |

# Student will be required to enter his Date of Birth

|                                  | 20                                                                                                    |
|----------------------------------|----------------------------------------------------------------------------------------------------|
| Admission Fees Login             |                                                                                                    |
| Registration Number              |                                                                                                    |
| 2021001351                       |                                                                                                    |
| Bate of Birth                    |                                                                                                    |
|                                  |                                                                                                    |
| SUBMIT                           |                                                                                                    |
|                                  |                                                                                                    |
|                                  |                                                                                                    |
|                                  |                                                                                                    |
|                                  | and the second second s |
| Contraction of the second second |                                                                                                    |

# Check the fee details and click on continue

#### Dr. Rajendra Prasad Central Agricultural University Pusa, Samastipur - 848 125, Bihar, India

| Candidate   | Details                                                                                                    |                                                                                       |         |
|-------------|----------------------------------------------------------------------------------------------------|---------------------------------------------------------------------------------------|---------|
|             | Student Name         Rolpen Kumon Nodov           Senion         2007 - 22           Mon No         KeNAN0000552           Subject         Apronomy | Fother Hame : BCD<br>College : P0 College of Agriculture<br>Degree : MSc (Ag) bit Sem |         |
| Fee Details |                                                                                                    |                                                                                       |         |
| S.No.       |                                                                                                    | lead Name                                                                             | Amount  |
| 1           | Registration Fees                                                                                                    |                                                                                       | 210.00  |
| 2           | Admission Fees                                                                                                    |                                                                                       | 260.00  |
| 3           | Tuition Fees                                                                                                    | -                                                                                     | 2500.00 |
| 4           | Exam Fees                                                                                                    | 8                                                                                     | 500.00  |
| 5           | Library Fees                                                                                                    |                                                                                       | 330.00  |
| 6           | Modical Fees                                                                                                    | 1                                                                                     | 250.00  |
| 7           | Athletic Fees                                                                                                    | 1                                                                                     | 250.00  |
| 8           | Extra - Co-curricular                                                                                                    | 1                                                                                     | 250.00  |
| 9           | Common Room Fund                                                                                                    | 1                                                                                     | 00.00   |
| 10          | Hostel Fund                                                                                                    | 1                                                                                     | 00.00   |
| 1           | Sout Ront                                                                                                    | 1                                                                                     | 3500.00 |
| 12          | Insurance (For One Year)                                                                                                    | 1                                                                                     | 910.00  |
| 13          | Mass Fees (only for 4 months)                                                                                                    | 1                                                                                     | 2000.00 |
| 14          | N55                                                                                                    | 1                                                                                     | 20.00   |
| 15          | Development Fees                                                                                                    | 1                                                                                     | 5000.00 |
| 16          | University Registration Fee                                                                                                    | 1                                                                                     | 65.00   |
| 17          | Migration                                                                                                    | 1                                                                                     | 250.00  |
| 18          | Laboratory Caution Money                                                                                                    | 6                                                                                     | \$60.00 |
| 19          | Library Security Money                                                                                                    | 1                                                                                     | 650.00  |
| 20          | Hostel Security Money                                                                                                    |                                                                                       | 325.00  |
| 23          | Professional/ Skill and Career Development                                                                                                    |                                                                                       | 5000.00 |
| 22          | POC + Transcript                                                                                                    | 1                                                                                     | 00.00   |
| 23          | ODC (Postal Charge Include)                                                                                                    |                                                                                       | 808.00  |
| 24          | Feo Paid at ICAR (Deduct)                                                                                                    | 1                                                                                     | 0000.00 |

Total Amount :35630.00 Paid Amount(Fee Paid at ICAR) :10000.00 Total Payble Amount :25630.00 Select the payment option and proceed for payment (keep the payment proof safe for future use)

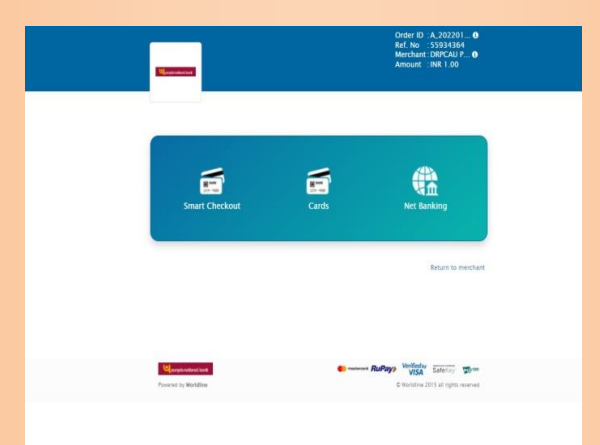

On successful payment a SMS will be sent to the students' registered mobile no., with RPCAU Roll No. and Password which will be used for login to the Students Portal, in case of any problem related to transaction- Contact HELPDESK with transaction proof, Name of Student and CUET Roll No. Concerned Colleges/Departments will organise an orientation programme for the new students about the registration in courses. The students will be guided about:

How to select the courses.

What courses are to be taken by them

Which Major, Minor, Supporting course(s) is to be selected (for PG/PHD)

Which Language course is to be selected.

Which PGS course is to be selected (for PG/PHD).

### Attn: Master/ Doctoral Degree Students!!!

- The Minor Courses and Supporting Courses section have the same list of courses. The students who intend to select a particular course as 'minor' must select it from the 'Minor section' while other students who are advised to take the same course as 'supporting' must select it from the 'supporting' section only.
- It will be better if a list of courses (Major/Minor/PGS/Language) is made available to the students for error free registration.

# Login to IUMS (Student Portal) (For Registration Process)

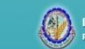

)r. Rajendra Prasad Central Agricultural University <sup>Jusa, Samastipur -</sup> 848 125, Bihar, India

### Welcome To RPCAU - Student Portal

After single login student can access below activities.

- Exam Form
- Submit Grievance
- Exam Form Download
- Fee Details
- Education Details
- View Grievance Status
- Enrollment Registration

- Result Download
- Upload Documents
- Exam Form Payment Recipt
- Manage Profile
- Change Password

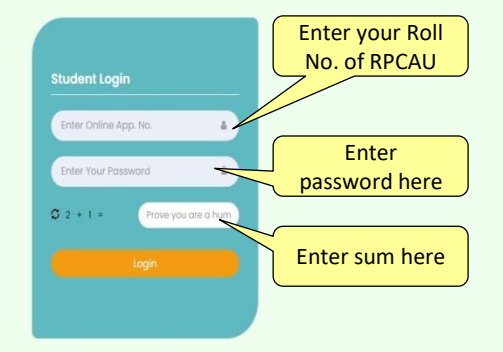

Managed by होता

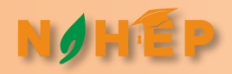

# **Student Portal**

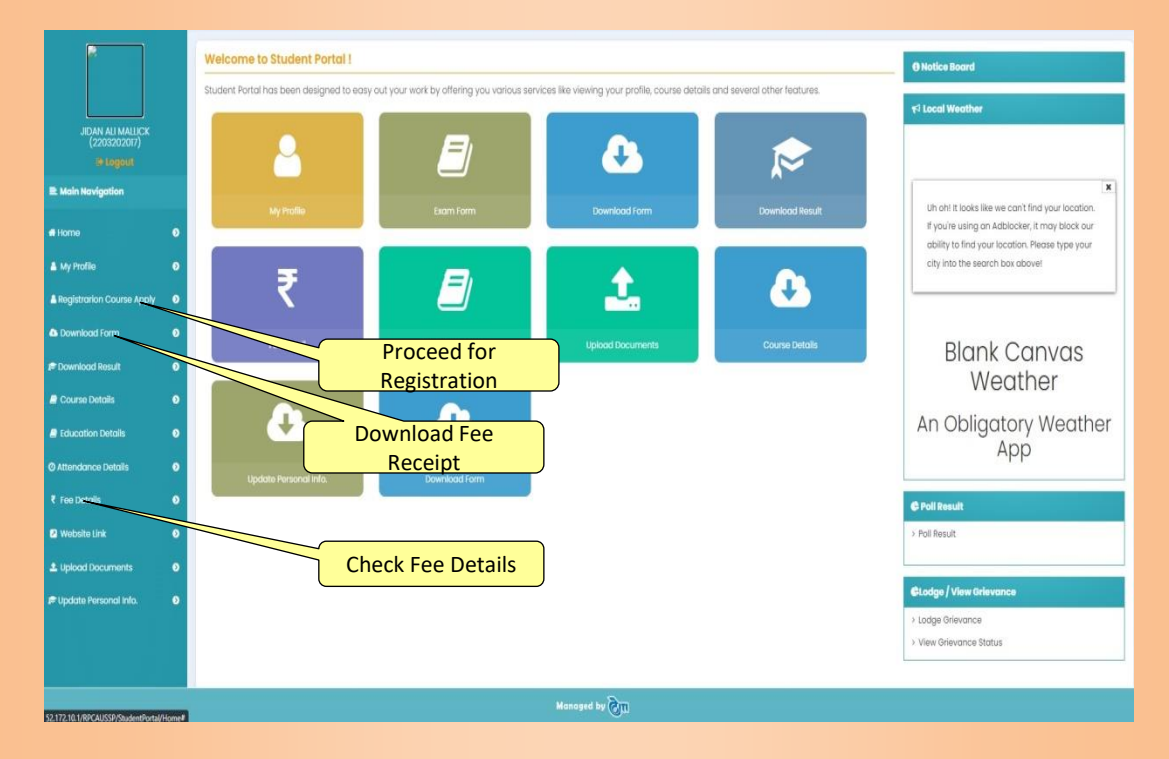

# **Registration Page**

EP

NØH

# (Consult the Help Desk before final submission)

| Dr. Rejendra Prasad Central<br>Agricultural University |          |         |           |                                                            |                                    |          |          |                  | Chan                   |
|--------------------------------------------------------|----------|---------|-----------|------------------------------------------------------------|------------------------------------|----------|----------|------------------|------------------------|
|                                                        | 0        | Registr | ration Co | urse Apply                                                 |                                    |          |          |                  |                        |
|                                                        |          | List of | Major Pap | er(s) Minimum credit hours : 9 Maximum credit hou          | rs : 18 Selected credit hours - 13 |          |          |                  |                        |
| JIDAN ALI MALLICK                                      |          | S.No    | Select    | Cou                                                        | urse Title                         | Credit   | Enter    | Credit           | Faculty Name           |
|                                                        |          | 1       |           | SOIL-510 - Analytical Techniques & Instrumental Methods in | n Soil & Plant Analysis            | 0+2      |          |                  | Dr.SANJAY TIWARI       |
| ain Navigation                                         |          | 2       |           | SOIL-511 - Management of Problematic Soils and Water       |                                    | 2+1      |          |                  | Dr.VIPIN KUMAR         |
|                                                        |          | 3       |           | SOIL-599 - Master's Research                               |                                    | 0+20     | 7        |                  |                        |
| mo                                                     | 2        | 4       | 2         | SOIL-591 - Master's Seminar                                |                                    | 1+0      |          |                  | Dr.VIPIN KUMAR         |
| y Profile                                              |          | 5       | 0         | SOIL-509 - Remote Sensing & GIS Techniques for Soil & Cro  | op Studies                         | 2+1      |          |                  | Dr.Shiv Shankar Prasad |
| gistration Course Apply                                | <b>,</b> | 6       |           | SOIL-506 - Soil Biology & Biochemistry                     | Select Major Courses from          | n this s | section  |                  | DI.SHANKAR JHA         |
| winload Form                                           | <b>,</b> | 7       | 0         | SOIL-502 - Soil Fertility and Fertilizer Use               | (UG students will select co        | ourses   | from     |                  | Dr.SHANKAR JHA         |
| wnload Result                                          | >        | 8       |           | SOIL-501 - Soil Physics                                    | this section and Language          | 2+1      | on only) |                  | Dr.MUKESH KUMAR        |
| ourse Details (                                        | <b>,</b> | 9       | ٥         | SOIL-513 - Soil Survey & Land Use Planning                 |                                    | 2+0      |          |                  | Dr.Chandan Kumar Jha   |
| ducation Details                                       | •        | List of | Minor Pap | er(s)                                                      |                                    |          |          |                  |                        |
| tendance Details                                       | >        |         |           |                                                            |                                    |          |          |                  |                        |
| e Details (                                            | <b>,</b> | S.No    | Select    |                                                            | Select Minor Courses from          | this s   | ection   |                  | Faculty Name           |
| abeita link d                                          |          | 1       |           | ABM-501-Principles of Management and Organizational        | (for PG & PhD studen               | ts only  | ()       | Dr.Sanjeet Kuma  | r Sameer               |
| erosite trik                                           | 1        | 2       |           | ABM-502-Managerial Accounting and Control                  | <b>(</b>                           |          | 2*1      | Mrs.Rashmi Sinhi | ٥                      |
| blood Documents                                        | 2        | 3       |           | ABM-503-Applied Agribusiness Economics                     |                                    |          | 2+0      | Dr.Ritambhara Si | ingh                   |
| date Personal Info. 🛛 🕻                                | >        | 4       |           | ABM-506-Agricultural and Food Marketing Managemen          | nt - I                             |          | 2+0      | Dr.Mohit Sharma  |                        |
|                                                        |          | 5       |           | ABM-511-Research Methodology in Business Manageme          | ent                                |          | 3+0      | Dr.Ritambhara Si | ingh                   |
|                                                        |          | 6       | 0         | ABM-515-Operation Research                                 |                                    |          | 2+0      | MissTulika Kuma  | ri                     |

## **Registration Page**

NOH

## (Consult the Academic Cell before final submission)

| List of                                        |                                           |                                                                                                    |                             |                                                        |                                                                                                    |                         |                                  |                                                                                                    |
|------------------------------------------------|-------------------------------------------|----------------------------------------------------------------------------------------------------|-----------------------------|--------------------------------------------------------|----------------------------------------------------------------------------------------------------|-------------------------|----------------------------------|----------------------------------------------------------------------------------------------------|
| LIST OF                                        | Supportin                                 | g Paper(s)                                                                                                    |                             |                                                        |                                                                                                    |                         |                                  |                                                                                                    |
| 10                                             |                                           | ABM-520-Management of Agro-Che                                                                                                   | mical Industry              |                                                        |                                                                                                    | 2+0                     | Dr.Pushpc                        | Singh                                                                                                    |
| n                                              |                                           | ABM-526-International Trade & Sust                                                                                               | ainability Governa          | ance                                                   |                                                                                                    | 2+0                     | Dr.Ritamb                        | hara Singh                                                                                                    |
| 12                                             |                                           | ABM-532-Agri-Supply Chain Manage                                                                                                 | ement                       |                                                        |                                                                                                    | 2+0                     | Dr.NAGENI                        | DRA KUMAR                                                                                                    |
| 13                                             |                                           | ABM-539-Communication for Manag                                                                                                  | gement and Agri             | Business                                               |                                                                                                    | 2+1                     | Dr.Ram Do                        | itt                                                                                                    |
| 14                                             |                                           | ABM-540-Research Methodology for                                                                                                 | Agri Business Ma            | nagement                                               |                                                                                                    | 2+1                     | Dr.Ritamb                        | hara Singh                                                                                                    |
| 15                                             |                                           | ABM-541-Computer Applications for                                                                                                | Agri Business               |                                                        |                                                                                                    | 2+1                     | Dr.Ritamb                        | hara Singh                                                                                                    |
| 16                                             |                                           | AEC-501-Micro Economic Theory and                                                                                                | ApplicaSele                 | ct Supp                                                | orting Courses from this s                                                                                                    | ection                  | Dr.Anirudo                       | lha Roy                                                                                                    |
| 17                                             |                                           | AEC-502-Agricultural Production Eco                                                                                              | nomics                      | (for                                                   | PG & PhD students only)                                                                                                    | 1+1                     | Dr.D.K. SIN                      | AF                                                                                                    |
| 18                                             |                                           | AEC-503-Agricultural Marketing and                                                                                               | Price Analysis              |                                                        |                                                                                                    | 2+1                     | Dr.Anirudo                       | lha Roy                                                                                                    |
| 19                                             |                                           | AEC-513-Natural Resource & Environ                                                                                               | mental Economic             | s                                                      |                                                                                                    | 1+1                     | MissTuliko                       | Kumari                                                                                                    |
|                                                |                                           |                                                                                                    |                             |                                                        |                                                                                                    |                         |                                  |                                                                                                    |
| 20                                             |                                           | AEC-601-Advanced Micro Economic                                                                                                  | Analysis                    |                                                        | Calast Causes (DCC)                                                                                                    | 1+1                     | Dr Anirude                       | the Poy                                                                                                    |
| 20                                             |                                           | AEC-601-Advanced Micro Economic                                                                                                  | Analysis                    |                                                        | Select Common (PGS)                                                                                                    | cours                   | ses fro                          | om this                                                                                                    |
| 20                                             | PGS Pape                                  | AEC-601-Advanced Micro Economic                                                                                                  | Analysis                    |                                                        | Select Common (PGS)<br>section as per recom                                                                                                    | cours<br>mend           | ses fro<br>ation                 | of the                                                                                                    |
| 20<br>List of                                  | PGS Pape                                  | AEC-601-Advanced Micro Economic                                                                                                  | Analysis                    |                                                        | Select Common (PGS)<br>section as per recom<br>departr                                                                                                    | cours<br>mend<br>nent   | ses fro<br>ation                 | om this<br>of the                                                                                                    |
| 20                                             | PGS Pape                                  | AEC-601-Advanced Micro Economic (a) Select                                                                                       | Analysis                    | Course Titl                                            | Select Common (PGS)<br>section as per recom<br>departr                                                                                                    | ) cours<br>mend<br>nent | ses fro<br>ation                 | of the<br>Facult Name                                                                                                    |
| 20                                             | PGS Paper                                 | AEC-601-Advanced Micro Economic (9) Select                                                                                       | Analysis                    | Course Titl                                            | Select Common (PGS)<br>section as per recom<br>departr                                                                                                    | cours<br>mend<br>nent   | ses fro<br>ation                 | of the<br>Facult Name                                                                                                    |
| 20                                             | PGS Pape                                  | AEC-601-Advanced Micro Economic ((a)-                                                                                            | Analysis                    | Course Titl                                            | Select Common (PGS)<br>section as per recom<br>departr<br>• credit                                                                                                    | cours<br>mend<br>nent   | ation                            | facult Name                                                                                                    |
| 20<br>List of I                                | PGS Pape<br>S.No<br>Due Degre             | AEC-601-Advanced Micro Economic (6) Select Select                                                                                | Analysis                    | Course Titl                                            | Select Common (PGS)<br>section as per recom<br>departr<br>• credit                                                                                                    | cours<br>mend<br>nent   | ation                            | im this<br>of the<br>Facult Name                                                                                         |
| 20<br>List of I                                | PGS Pape<br>S.No<br>Due Degre             | AEC-601-Advanced Micro Economic (6) Select                                                                                       | Analysis                    | Course Title                                           | Select Common (PGS)<br>section as per recom<br>departr<br>• credit<br>per(s)<br>punt - 9180 Due Papers Amount                                                                                                    | cours<br>mend<br>nent   | ses fro<br>ation                 | the Base<br>of the<br>Facult Name                                                                                        |
| 20<br>List of I<br>List of I                   | PGS Paper<br>S.No<br>Due Degre<br>Select  | AEC-601-Advanced Micro Economic (a) Select Select Department                                                                     | Analysis                    | Course Title                                           | Select Common (PGS)<br>section as per recom<br>departr<br>• credit<br>per(s)<br>punt - 9180 Due Papers Amount                                                                                                    | ) cours<br>mend<br>nent | Total Pa                         | have Reave<br>of the<br>Facult Name                                                                                      |
| 20<br>List of I<br>List of I<br>S.No<br>1      | PGS Paper                                 | AEC-601-Advanced Micro Economic (6) Select  Department M.Sc. (Ag) 1st Sem                                                        | Analysis                    | Course Titl<br>t of Due Pape<br>tration Amor<br>Select | Select Common (PGS)<br>section as per recom<br>departr<br>• credit<br>• credit<br>• credit<br>• credit<br>• credit                                                                                                    | ) cours<br>mend<br>nent | Total Pa<br>Credit               | the Rear<br>of the<br>Facult Name<br>vbale Amount - 9180<br>Faculty Name                                                 |
| 20<br>List of I<br>List of I<br>S.No<br>1<br>2 | S.No                                      | AEC-601-Advanced Micro Economic<br>(e)<br>Select<br>Be Cycle<br>Cycle<br>Compartment<br>M.Sc. (Ag) 1st Sem<br>M.Sc. (Ag) 2nd Sem | Analysis<br>Elisi<br>Regist | Course Title                                           | Select Common (PGS)<br>section as per recom<br>departr<br>e credit<br>e credit<br>par(s)<br>punt - 9180 Due Papers Amount<br>Course Title<br>GP-508-Cull Biology and Molecular Genetics<br>Masc. (Ag) ts Sem                       | ) cours<br>mend<br>nent | Total Pa<br>Credit<br>2+1        | han Reav<br>om this<br>of the<br>Facult Name<br>//bale Amount - 9180<br>Faculty Name<br>Dr.Dharn Nath Kamat              |
| 20<br>List of 1<br>List of 1<br>S.No<br>1<br>2 | POS Paper<br>S.No<br>Due Degree<br>Soloct | AEC-601-Advanced Micro Economic<br>((2)-<br>Select<br>Bepartment<br>M.Sc. (Ag) 1st Sem<br>M.Sc. (Ag) 2nd Sem                     | Regist<br>2                 | Course Title                                           | Select Common (PGS)<br>section as per recom<br>departr<br>e credit<br>e credit<br>e credit<br>e course Title<br>GP-508-Cell Biology and Molecular Genetics<br>MSE. (vg) Ist Sem<br>GP-507-Heterosits Breeding<br>MSE. (vg) Ist Sem | nent                    | Total Pa<br>Credit<br>2+1<br>1+1 | ha Raw<br>om this<br>of the<br>Facult Name<br>Vale Amount - 9180<br>Faculty Name<br>Dr.Dharm Nath Kamat<br>MR.Amon Tigga |

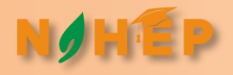

# Thanks Lpauks